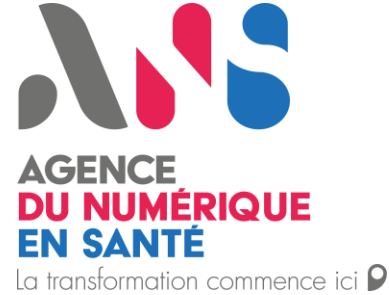

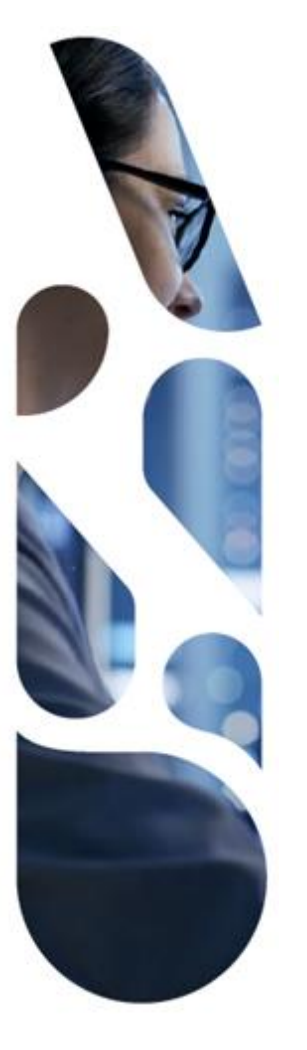

MINISTÈRE DU TRAVAIL, DE LA SANTÉ, DES SOLIDARITÉS ET DES FAMILLES Janua Applitie Applitie

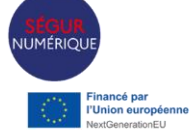

### Ségur Vague 2 - Imagerie -Parcours coordonné

Webinaire

15 mai 2025

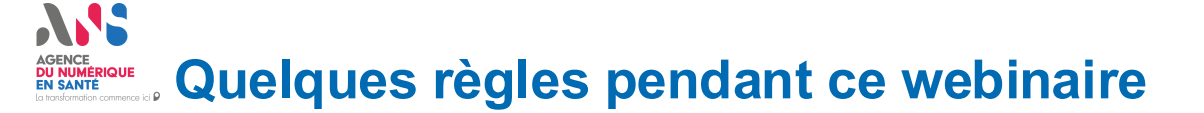

Merci de couper votre micro et votre caméra lorsque vous ne prenez pas la parole

Vous pouvez poser toutes vos questions tout au long du webinaire via le chat, et lors de la séquence questions / réponses en levant la main

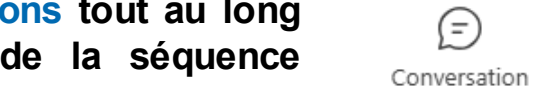

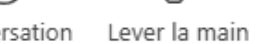

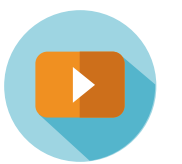

Ce webinaire est enregistré. Le replay ainsi que le support présenté seront mis à disposition dans l'espace industriel.

Caméra

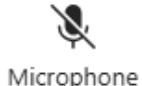

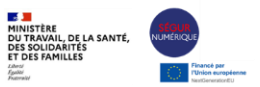

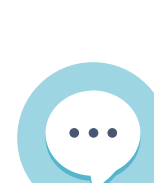

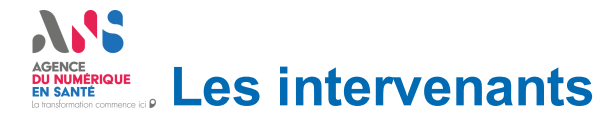

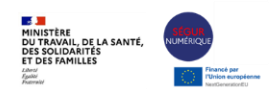

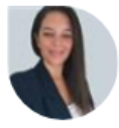

### Salma ALAMGHARI Chef de projets - Référencement et certification

Agence du Numérique en Santé (ANS)

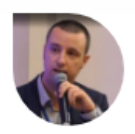

Mathieu BAJAT Expert Interopérabilité technique Agence du Numérique en Santé (ANS)

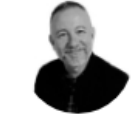

David FLECHE Responsable de service Centre National de Dépôt et d'Agrément (CNDA)

Armand COLLIN

**Responsable Grands Comptes** 

Agence du Numérique en Santé (ANS)

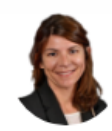

Nathalie BAUDINIERE Responsable de missions Agence du Numérique en Santé (ANS)

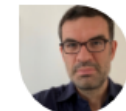

**Thomas GAY** Responsable de projets Agence du Numérique en Santé (ANS)

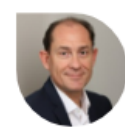

Jean-Marc CHEVILLEY Directeur de projets Délégation au numérique en santé (DNS)

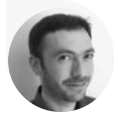

Laurent RAGAIN Expert PSC Agence du Numérique en Santé (ANS)

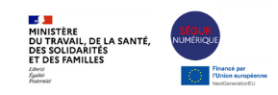

## Sommaire

- 1. Introduction
- 2. Vision globale du parcours de Référencement à travers les différents guichets
- 3. Présentation du parcours de référencement Ségur
- 4. Récupération des preuves sur les différents guichets et applications avec interdépendances entre les guichets référencement Ségur, CNDA et EDC PSC
- 5. Zoom sur les preuves d'interopérabilité DRIMbox
- 6. Conclusion

AGENCE DU NUMÉRIQUE EN SANTÉ La transformation commence ici P

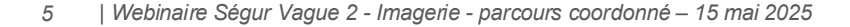

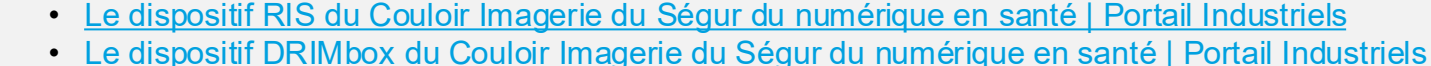

Vous pouvez accéder à l'ensemble des ressources Ségur RIS et DB :

au

- ne sont pas concernés par le référencement Ségur de la solution qu'ils distribuent. C'est l'éditeur de la solution qui réalise les démarches de référencement Ségur de la solution dans Convergence.
- les interdépendances entre les différents guichets : Référencement Ségur, CNDA et PSC.

jusqu'à

Ce webinaire vise à vous présenter : • le parcours global de référencement Ségur, de

candidature

référencement.

la

DES SOLIDARITES ET DES FAMILLES April Ammand

l'attribution

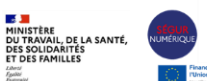

du

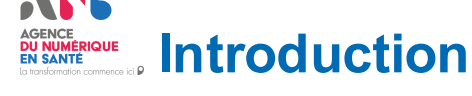

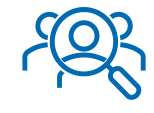

Ce webinaire s'adresse aux Editeurs de Solutions

Les **Distributeurs** (dûment déclarés par l'Editeur)

logicielles RIS ou DRIMBox éligibles

référencement Ségur Vague 2 par l'ANS.

#### ACCE DU NUMERIQUE EN SANTE EN SANTE EN

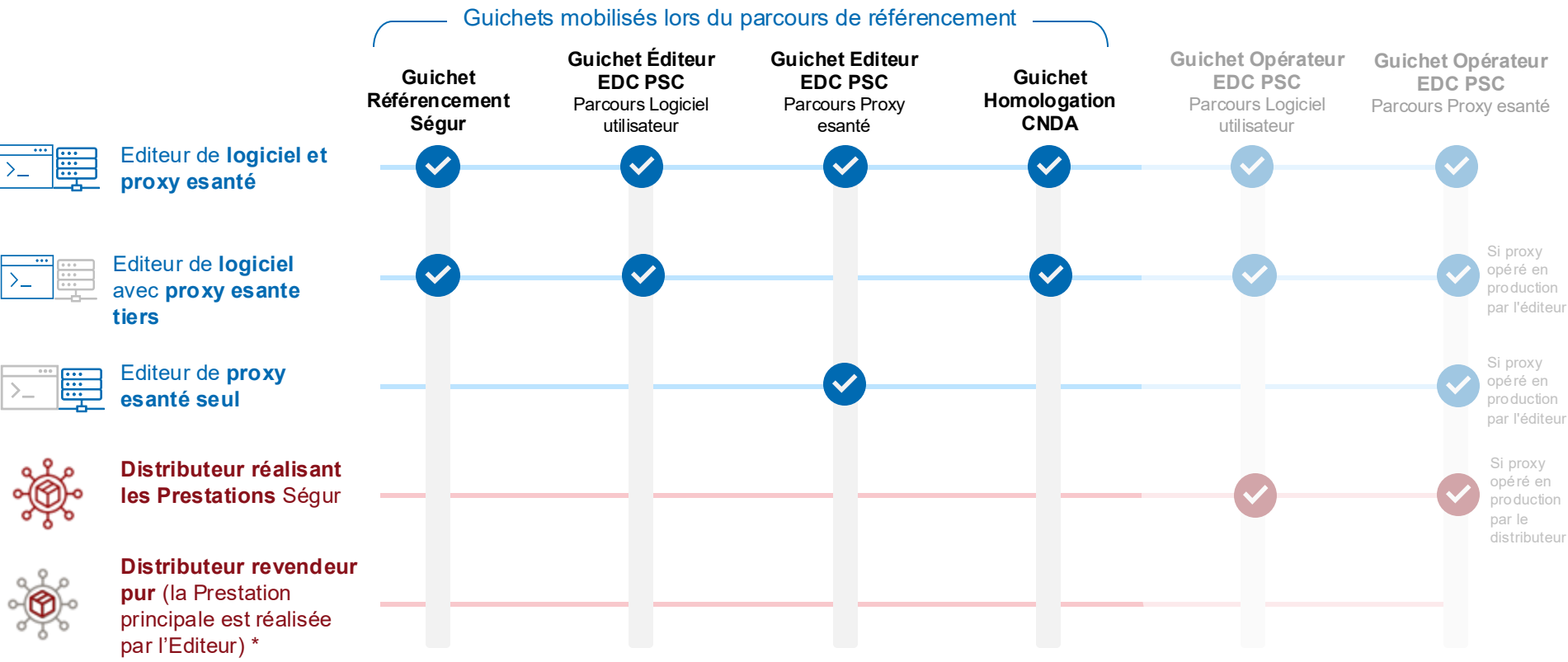

\* Le distributeur de vra présenter à l'ASP le mandat de

l'Editeur qui l'autorise explicitement à disposer de l'habilitation Opérateur EDC PSC du logiciel utilisateur.

## Vision globale du parcours de Référencement

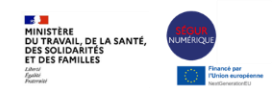

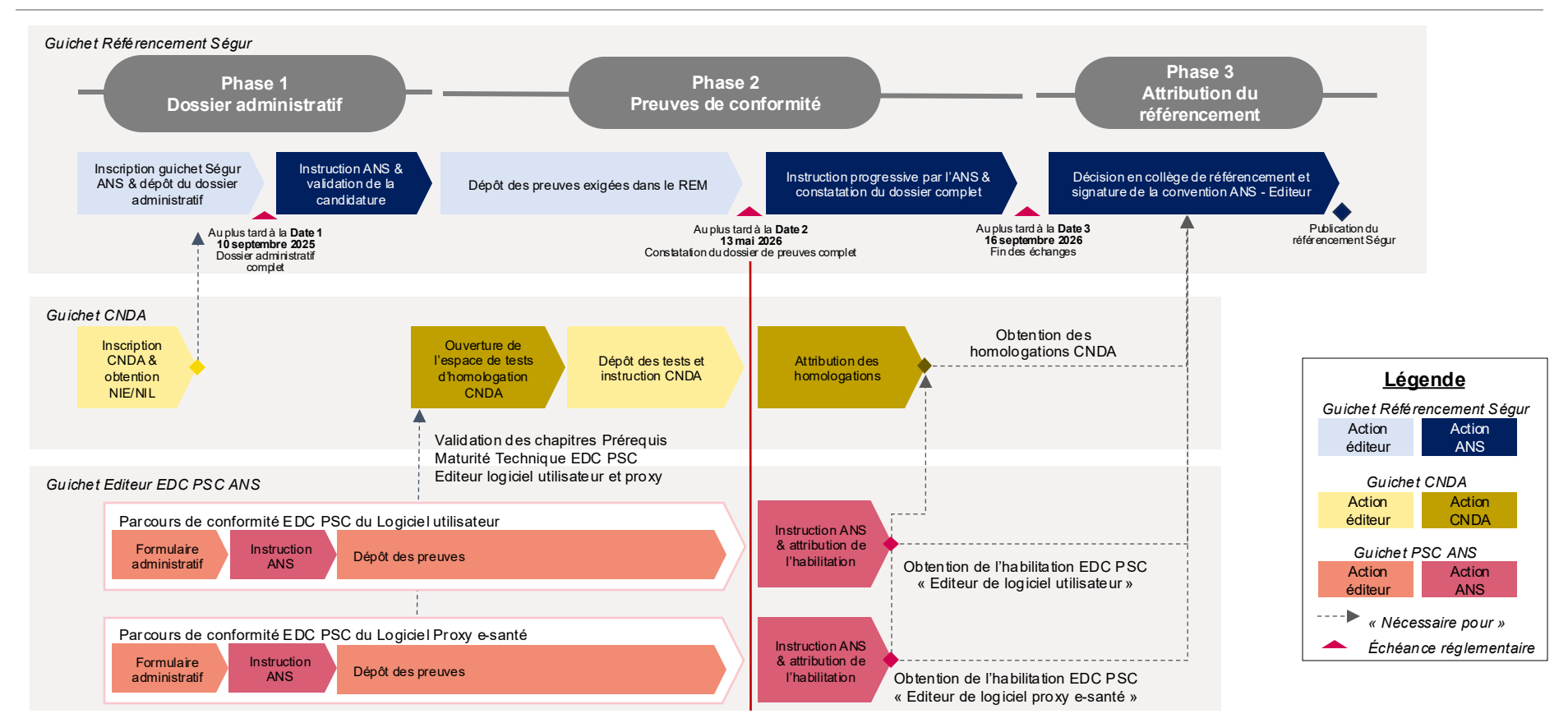

Webinaire Ségur Vague 2 - Imagerie - parcours coordonné – 15 mai 2025

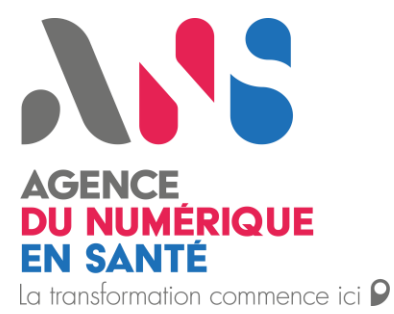

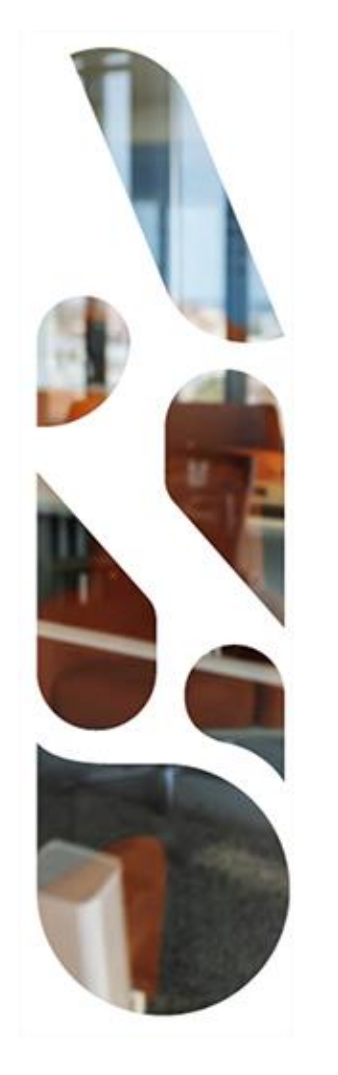

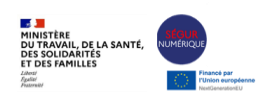

### Présentation du parcours de référencement Ségur

8

## Vision globale du parcours de Référencement

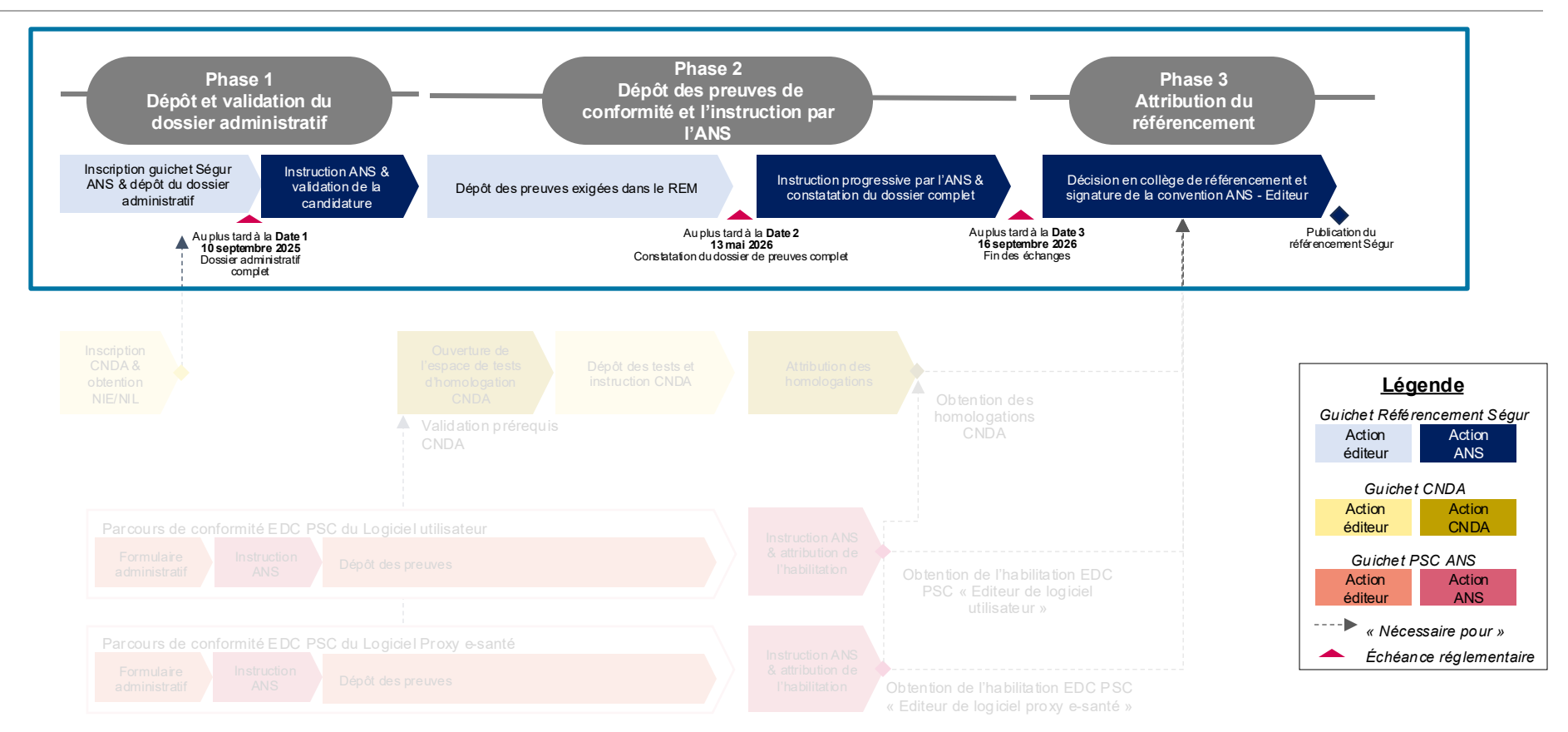

MINISTÈRE DU TRAVAIL, DE LA SANTÉ, DES SOLIDARITÉS ET DES FAMILLES

### Zoom sur la phase 1 du parcours de Référencement

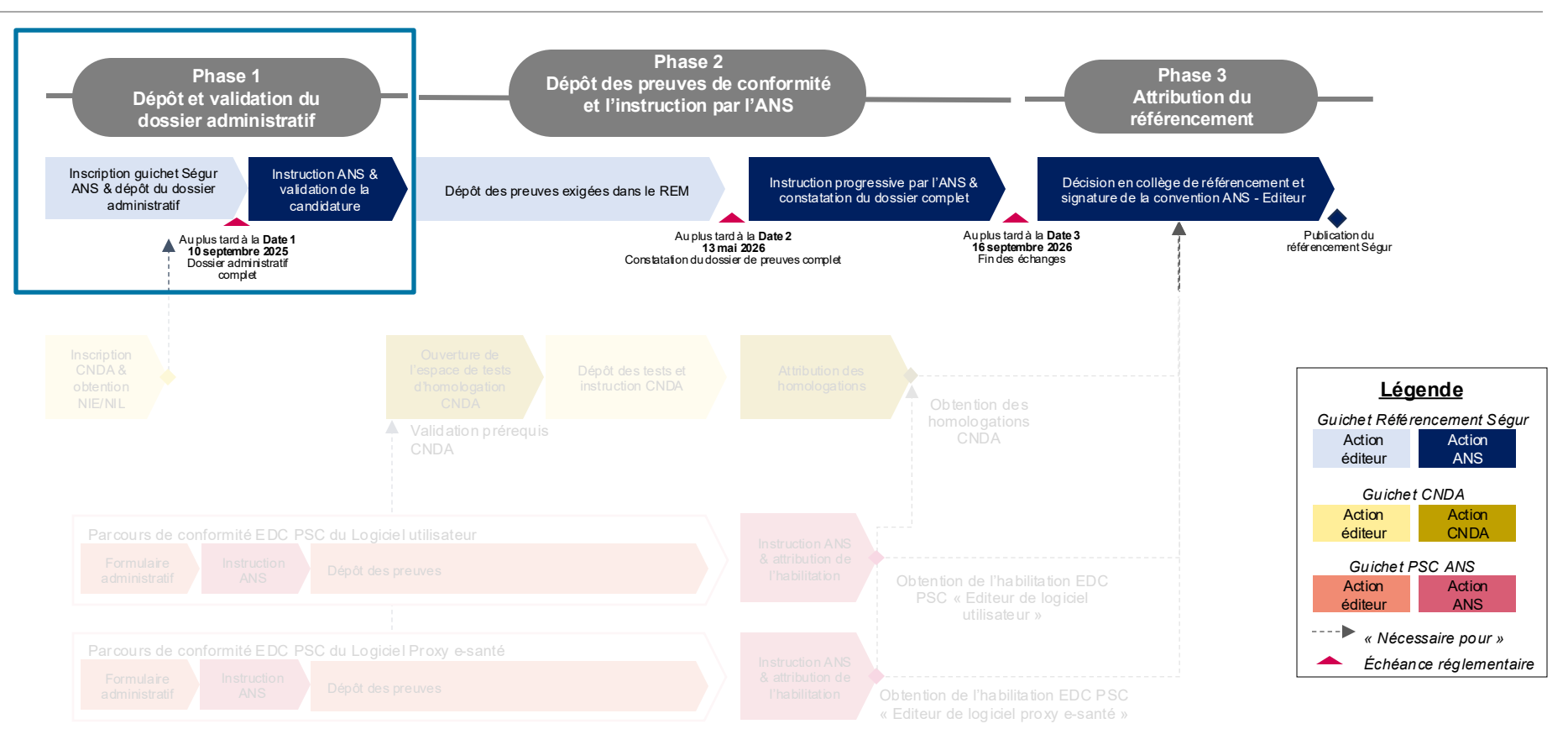

MINISTÈRE DU TRAVAIL, DE LA SANTÉ, DES SOLIDARITÉS ET DES FAMILLES

Liberii Kgalitii

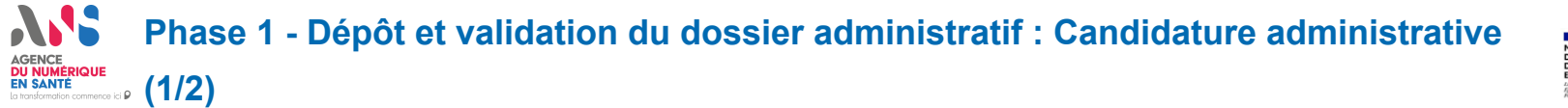

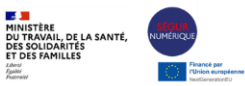

Le dossier administratif est composé d'une candidature administrative et d'un formulaire d'éligibilité, ayant pour objectif de recueillir les informations relatives à votre solution candidate.

#### Préreguis :

\_égende :

- 1. S'inscrire à Industriels Santé Connect (ISC)
- 2. Se connecter à la plateforme Convergence via ISC, choisir le parcours Ségur, créer son produit et le rattacher à la démarche RIS/DRIMbox.
- 3. Lire et accepter la charte de référencement

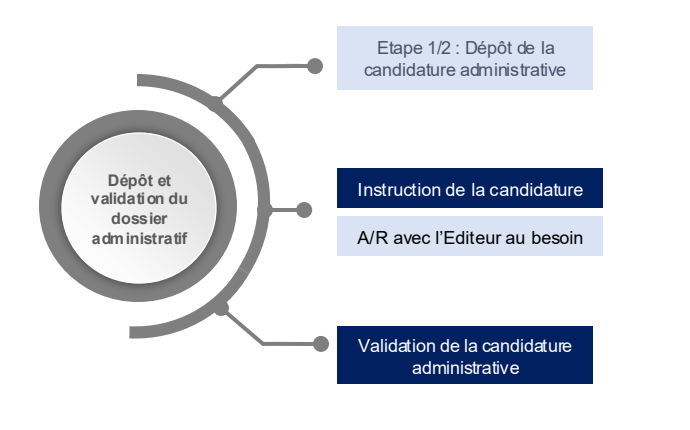

Action Editeur

- Au sein de la candidature administrative, vous devez renseigner :
  - Les informations du responsable légal\*
  - Les informations du contact pour le référencement\*
  - Les informations de l'entreprise\*
  - Les informations de la version candidate (notamment si la solution a été référencée vague 1 et son ID de référencement wiin.io le cas échéant)\*
- Durant l'analyse du formulaire de la candidature administrative, l'ANS peut vous solliciter via la messagerie de la plateforme Convergence pour des **compléments**.

Action ANS

Jalon réglementaire

Jalon réglementaire

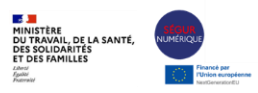

Le dossier administratif est composé d'une candidature administrative et d'un formulaire d'éligibilité, ayant pour objectif de recueillir les informations relatives à votre solution candidate.

#### Prérequis :

\_égende :

- 1. S'inscrire au CNDA et obtenir son NIE, NIL (et NIL des composants additionnels le cas échéant)
- 2. S'inscrire au guichet EDC PSC et obtenir son NRU Editeur de Logiciel utilisateur et NRU Editeur Logiciel Proxy.

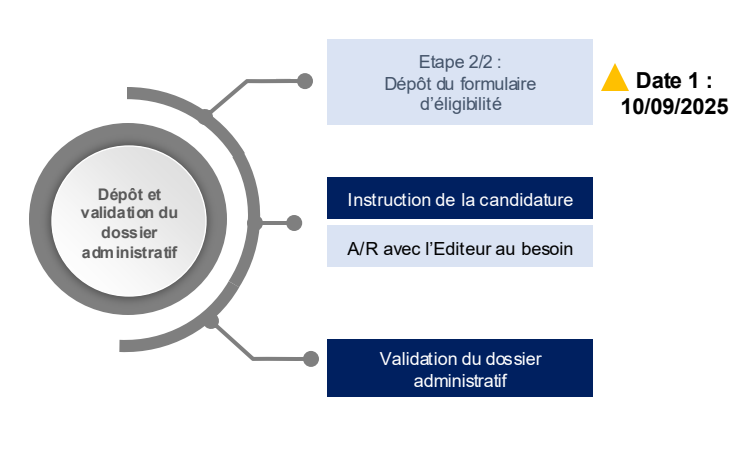

- Au sein du formulaire d'éligibilité, vous devez renseigner :
  - Les informations du Numéro unique de candidature (NRU) au guichet Espace de Confiance Pro Santé Connect en tant qu'éditeur de logiciel utilisateur et/ou de logiciel Proxy
  - Les informations CNDA\*
  - Les informations du logiciel\*
  - Les informations sur les éventuels groupements éditeurs\*
  - Les informations sur les éventuels distributeurs\*
  - · Les informations sur les éventuels composants additionnels\*
- Le 10 septembre 2025 (Date 1) correspond à la date limite de dépôt du dossier administratif qui doit avoir été soumis au moins une fois.
- Durant l'analyse du dossier administratif, l'ANS peut vous solliciter via la messagerie de la plateforme Convergence pour des **compléments** sur votre dossier.

Action ANS

Action Editeur

### Zoom sur la phase 2 du parcours de Référencement

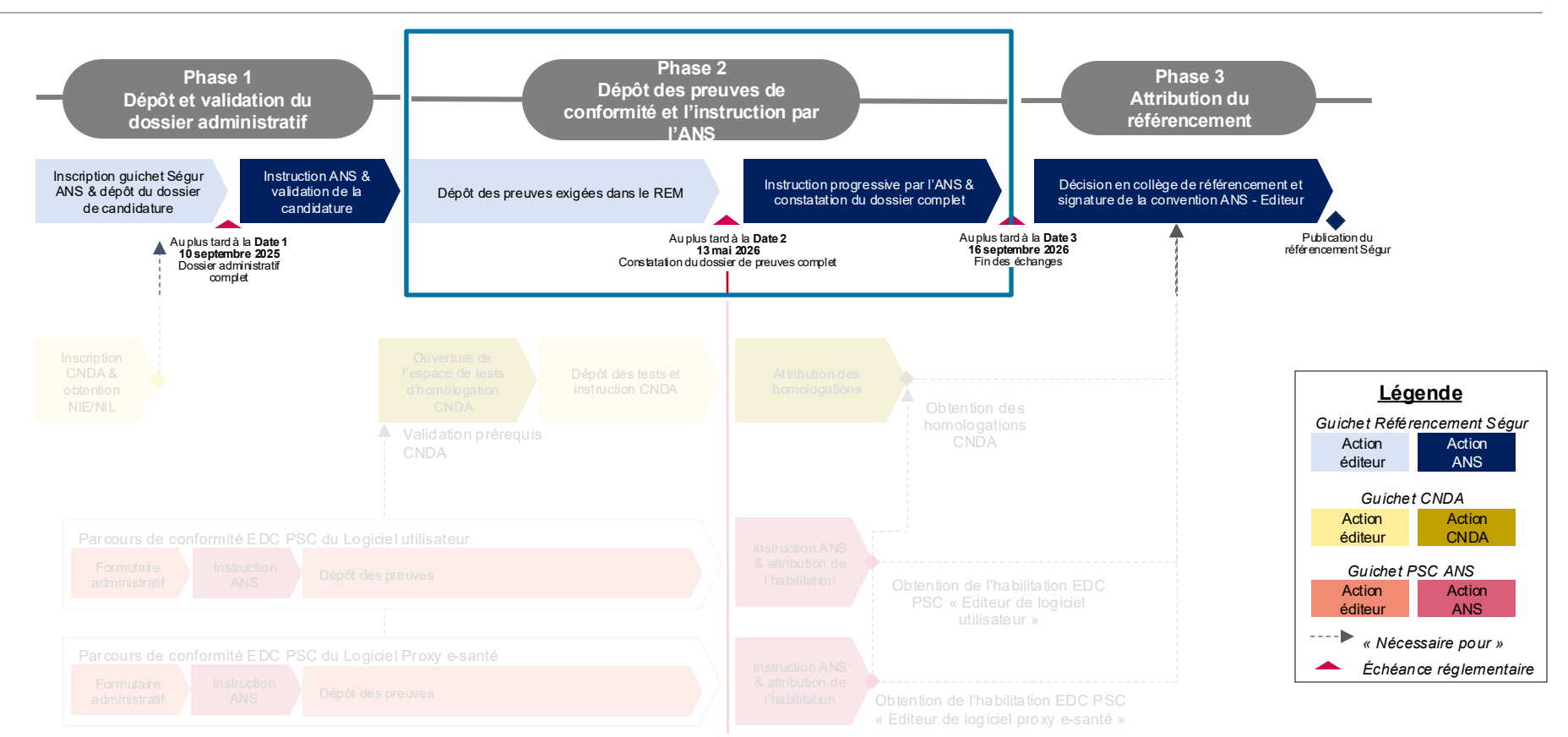

MINISTÈRE DU TRAVAIL, DE LA SANTÉ, DES SOLIDARITÉS ET DES FAMILLES

Liberii Kgalitii

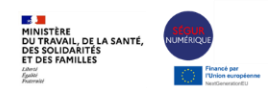

Le dépôt des preuves de conformité correspond au dépôt de l'ensemble des preuves obligatoires demandées.

Point d'attention : Vous devez répondre aux exigences du référentiel Imagerie en obtenant notamment

Jalon réglementaire

- 1. Habilitations Espace de confiance Pro Santé Connect
- 2. Homologations auprès du CNDA

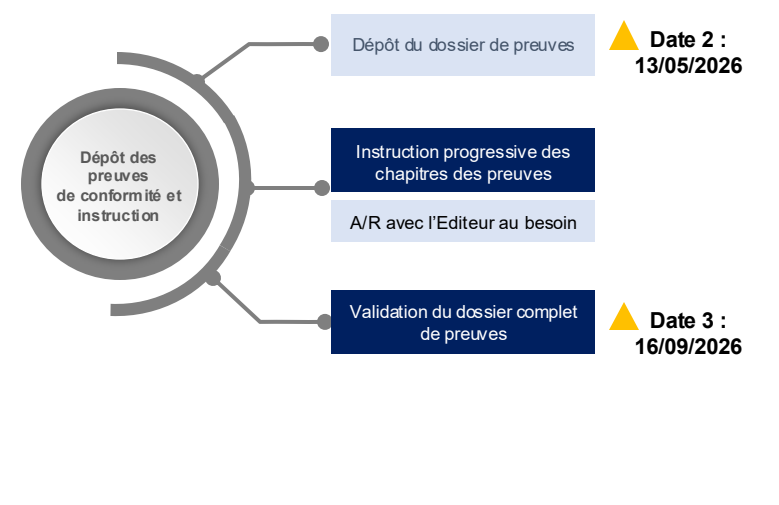

- Les preuves qui sont présentées dans Convergence sont affichées selon les profils sélectionnés et selon si vous êtes référencés vague 1 ou non.
  - Le dépôt des preuves se fait par chapitre conformément à la catégorisation du REM. Vous êtes invités à déposer vos preuves progressivement pour fluidifier votre parcours et faciliter votre référencement.
    - Au 13 mai 2026 (Date 2), il est attendu que l'éditeur ait transmis un dossier complet de preuves pour tous les chapitres
    - Au 16 septembre 2026 (Date 3), l'éditeur doit avoir répondu à tous les retours de l'ANS sur les preuves déposées

14 | Webinaire Ségur Vague 2 - Imagerie - parcours coordonné – 15 mai 2025

Action ANS

Action Editeur

\_égende :

### Zoom sur la phase 3 du parcours de Référencement

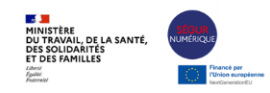

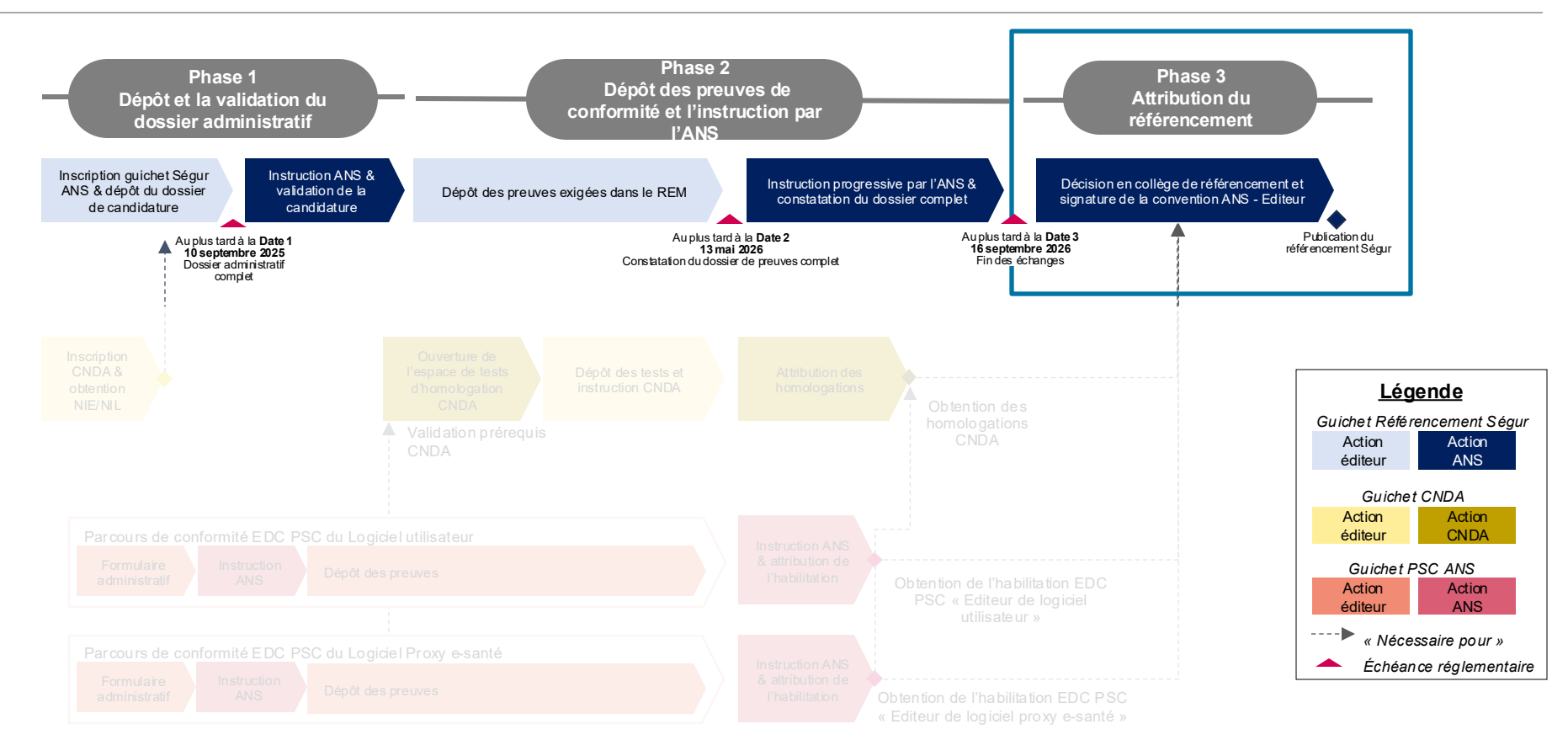

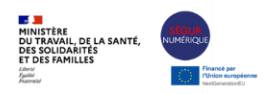

Le référencement de votre solution est prononcé lors du collège de référencement sur instruction de votre dossier, une fois que toutes les preuves que vous avez déposées ont été validées et jugées recevables.

#### D Prérequis :

- Avoir validé l'ensemble de ses chapitres de preuves
- Avoir obtenu l'ensemble des habilitations EDC PSC Editeur de logiciel utilisateur et Editeur de proxy et homologations CNDA requises pour votre référencement
- Avoir signé le projet de convention de référencement

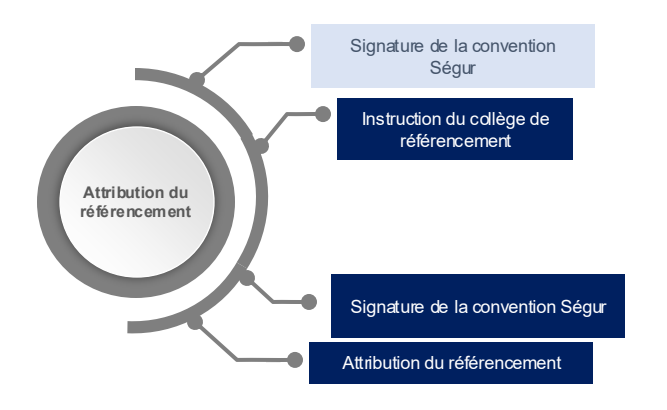

Une fois l'ensemble des preuves validées, l'ANS prépare le projet de convention de référencement Ségur et vous le transmet pour signature électronique.

Cette convention décrit l'ensemble des **articles** régissant le référencement à respecter durant toute la durée de ce dernier.

Lors du collège technique de référencement, votre dossier est examiné par les membres du collège qui déclarent un des deux statuts suivants :

- Attribution du référencement : la version technique de la solution logicielle candidate au référencement est référencée en l'état.
- Non attribution du référencement : la décision de non-attribution du référencement est communiquée ainsi que la ou les raisons expliquant cette décision.

#### o En sortie :

- Convention de référencement, rapport de conformité et attestation de référencement
- Référencement publié sur le portail Industriels

AGENCE DU NUMÉRIQUE EN SANTÉ

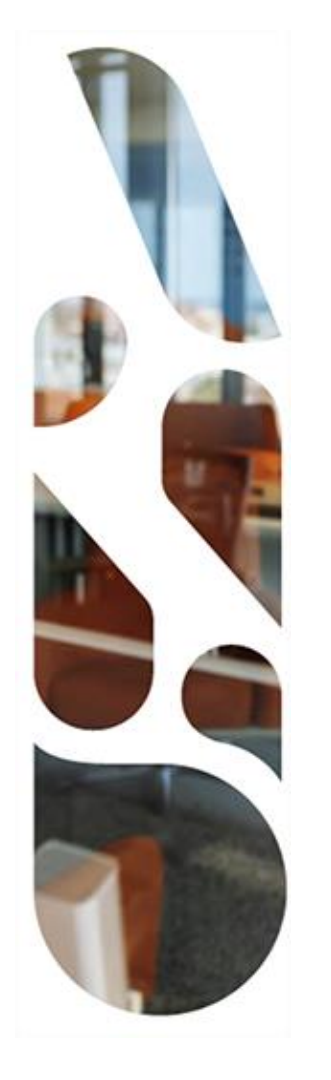

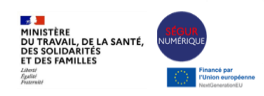

**Récupération des** preuves sur les différents guichets et applications avec interdépendances entre les guichets référencement Ségur, **CNDA et EDC PSC** 

# **Comment récupérer les preuves ? (1/2)**

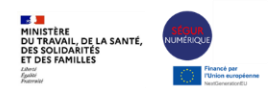

Lors de la phase 2 de dépôt des preuves, l'éditeur doit récupérer des preuves auprès d'autres guichets et applications.

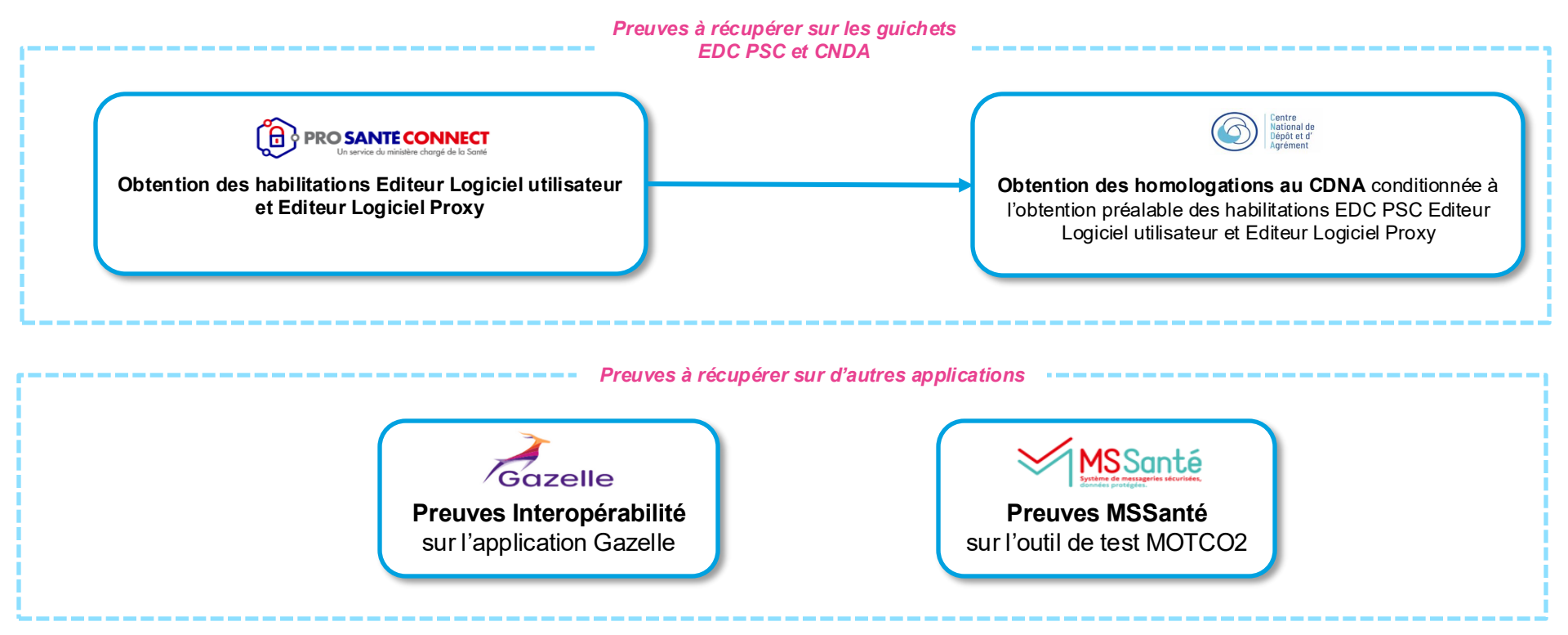

## **Comment récupérer les preuves ? (2/2)**

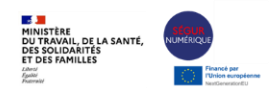

Lors de la phase 2 de dépôt des preuves, l'éditeur doit récupérer des preuves auprès d'autres guichets et applications.

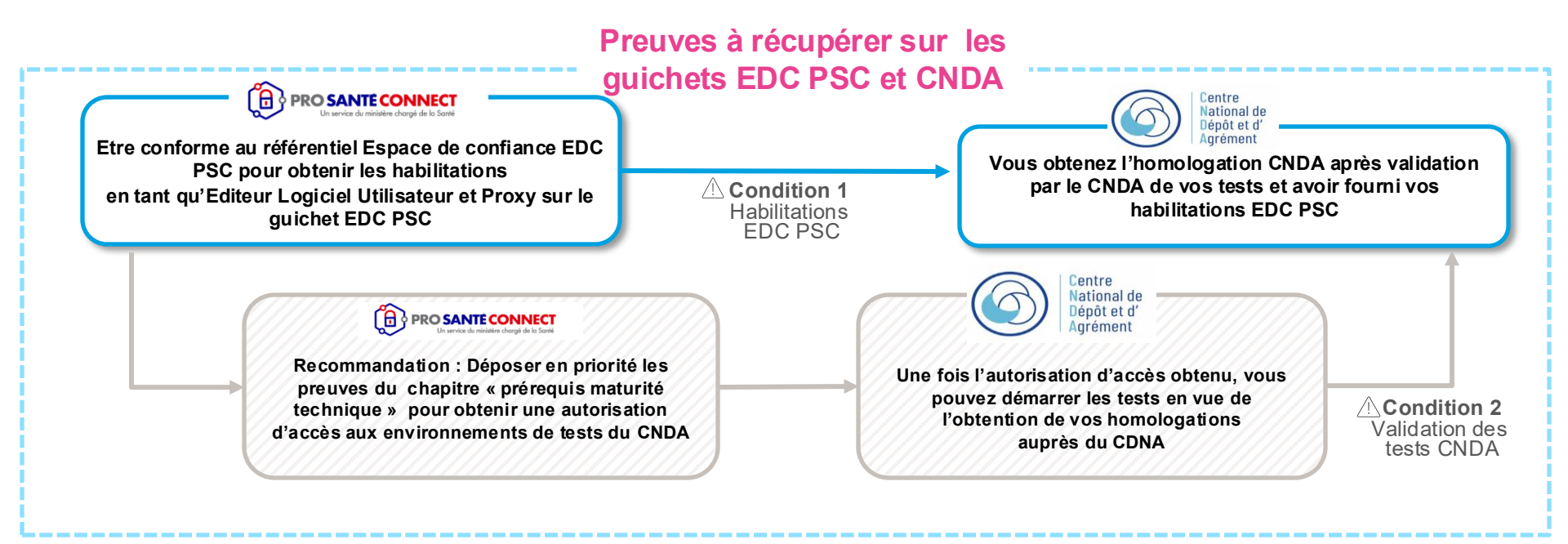

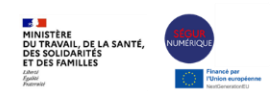

### Preuves demandées pour l'habilitation EDC PSC :

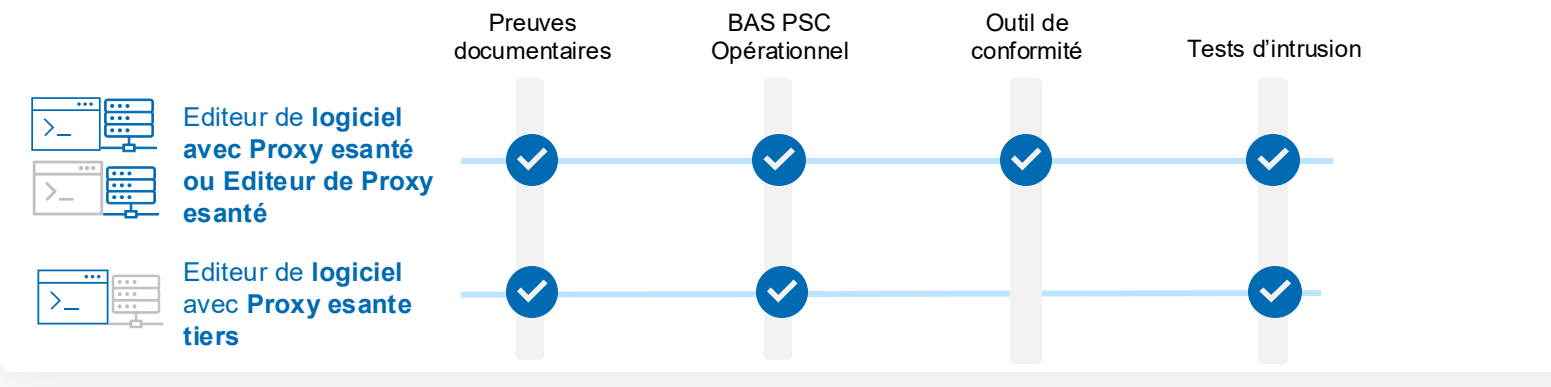

### Liens utiles :

- ✓ Webinaire : Comment se raccorder à Pro Santé Connect du 06/03/2025 disponible ici
- ✓ Détails des étapes du parcours de raccordement à l'EDC PSC sur le Portail industriels
- ✓ L'équipe support PSC répond à vos questions tous les vendredis de 15 à 16h (hors ponts de mai) lors d'une réunion teams dédiée

### Les éléments CNDA attendus dans le guichet de référencement Convergence

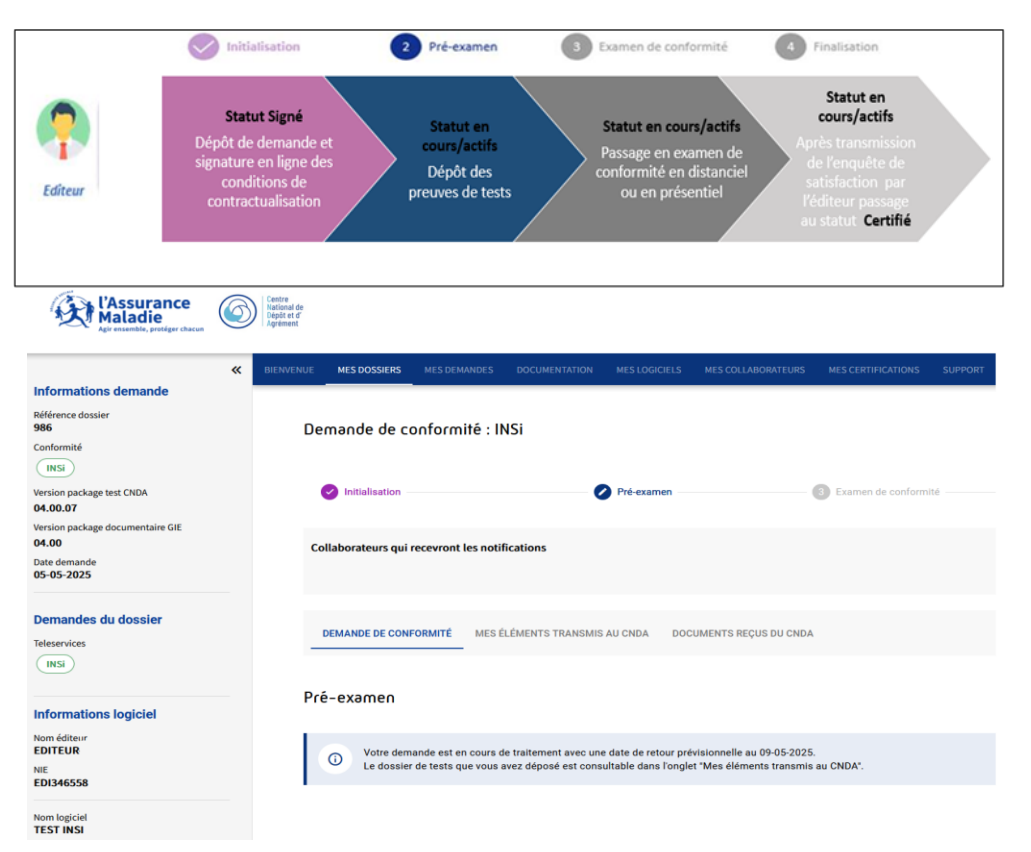

Les étapes de demande de certification auprès du CNDA sont :

MINISTÈRE DU TRAVAIL, DE LA SANTÉ, DES SOLIDARITÉS

Liberti Fgaliti

ET DES FAMILLES

- 1. Initialisation
- Pré-examen (précisions ci-dessous)
- Examen de conformité
- 4. Finalisation

Dans le parcours Editeurs CNDA, **« En cours / actif »** indique que votre demande est à l'étape **« Pré-examen »**.

Ce statut est nécessaire pour permettre à l'éditeur de déposer un dossier « **réputé complet** » pour le référencement de sa solution à l'ANS.

Une fois que la certification est obtenue, l'éditeur peut soumettre son dossier pour instruction à l'ANS. Les DSR Ségur Vague 2 précisent au Chapitre 4.3 que « seul un dossier contenant l'intégralité des homologations ou certifications du CNDA peut faire l'objet, in fine, d'un référencement par l'ANS ».

En termes de preuves, vous devrez transmettre **une copie d'écran de votre espace personnel** en mettant en visibilité : les Informations logiciel, le statut de la demande au moins à « Pré examen » <u>et la date de retour prévisionnelle</u>.

## **Vision globale du parcours de Référencement**

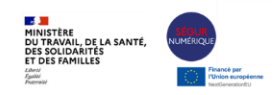

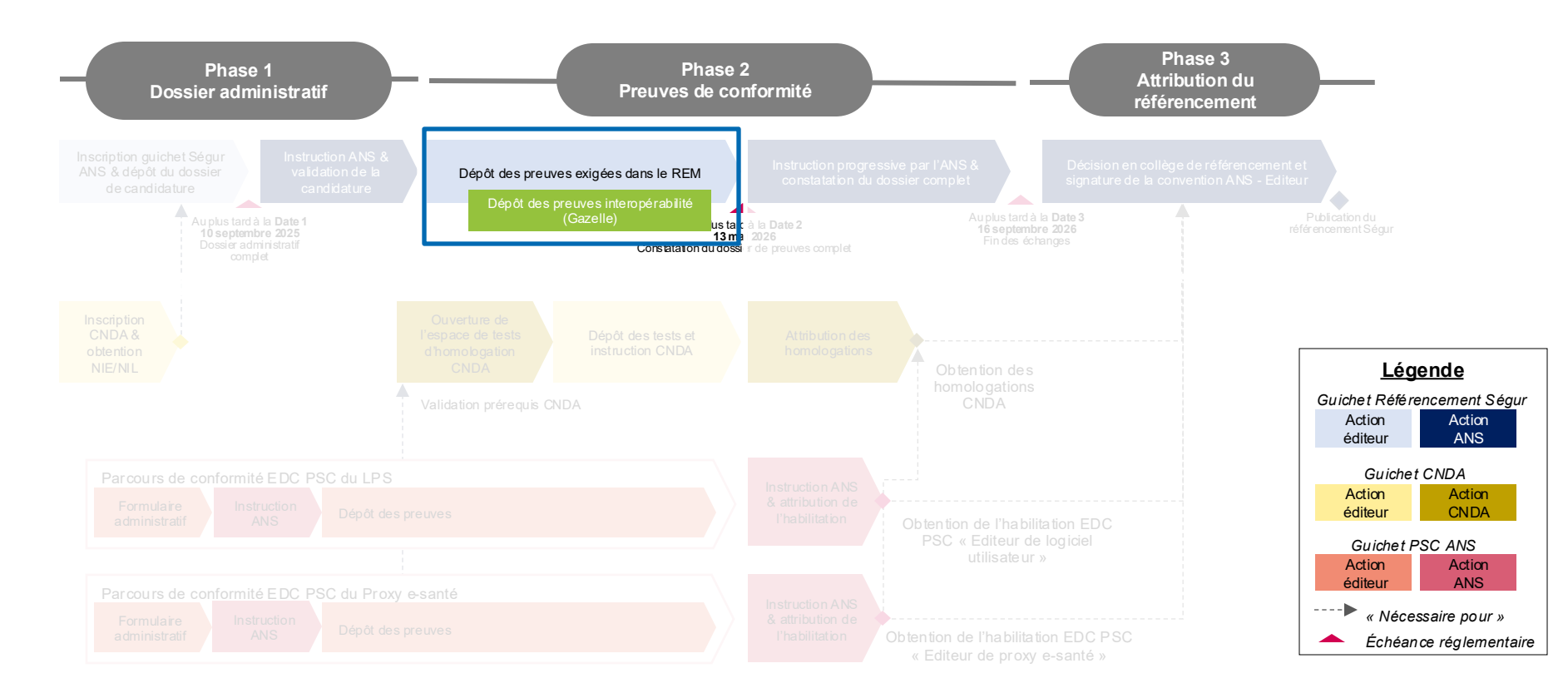

## **Zoom sur le dépôt des preuves interopérabilité**

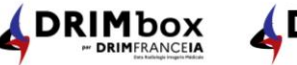

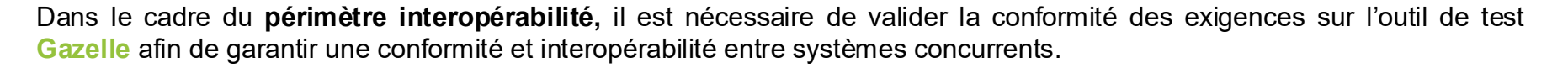

#### Prérequis :

• Eligibilité de la solution logicielle à Convergence

#### Accès

Votre **compte fournisseur d'identité iSC** vous permet d'accéder à la plateforme Gazelle et aux outils.

#### Ressource

Une **notice** d'Interopérabilité Utilisateurs – Homologation Ségur Vague 2 – Projet DRIM-M est mise à disposition.

#### Jeux de données

II est nécessaire d'utiliser les **jeux de données** proposés par l'équipe projet DRIM-M. https://github.com/ansforge/DRIM-M\_DATA/tree/main/R%C3%A9f%C3%A9rencement%20 DRIMBox

Deux webinaires dédiés seront proposés :

- Parcours éditeur utilisation de l'espace de tests interopérabilité (Outils, prérequis, ...) Date prévisionnelle : 3 juin 2025
- Présentation des simulateurs et validateurs interopérabilité Date prévisionnelle : 25 juin 2025

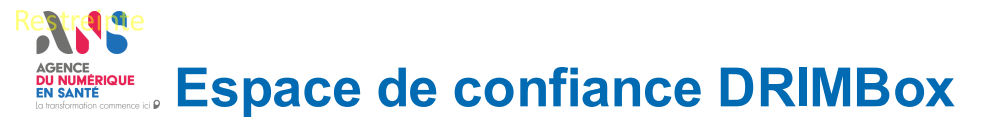

Webinaire

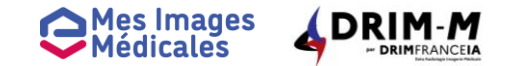

Après l'obtention du référencement DRIMbox et au moment du déploiement de la solution, Il est nécessaire de suivre un parcours d'intégration à l'**Espace de Confiance DRIM-M**.

Il vise à répondre aux enjeux de performance tout en assurant un niveau de sécurisation optimal pour permettre un partage fluide entre les DRIMbox.

L'Espace de Confiance DRIM-M est un espace opérationnel, la conformité aux exigences de l'espace sont positionnées avec les autres exigences du projet DRIMbox.

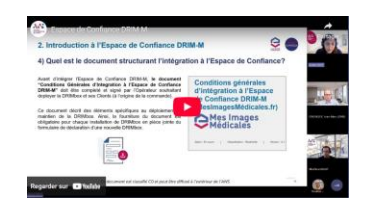

Un webinaire « Espace de Confiance DRIM-M : tout savoir sur son fonctionnement et son intégration » a été réalisé le 22 avril 2025.

CONCERTATION Espace de Confiance DRIM-M Concertation

Pour participer : Concertations du numérique en santé -

Espace de Confiance DRIM-M - Présentation

Une concertation « Espace de Confiance DRIM-M » est ouverte du 24 avril au <u>30 mai 2025</u>.

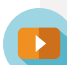

Le **support** du webinaire et le **replay** sont accessibles : Webinaire | Découvrez l'Espace de Confiance DRIM-M - 22 avril 2025

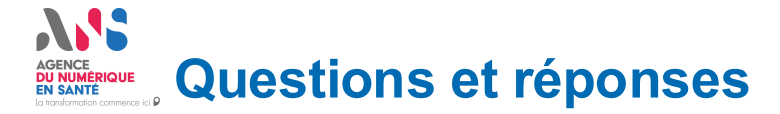

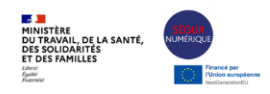

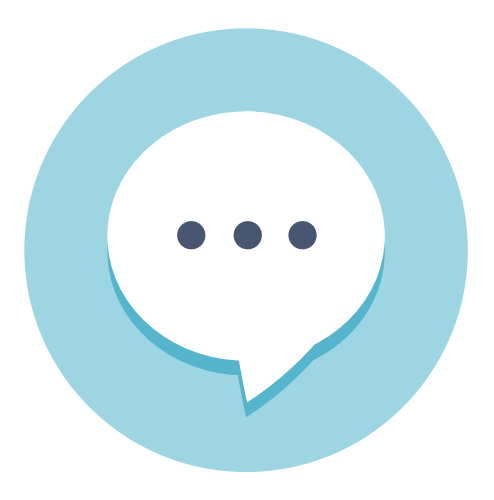

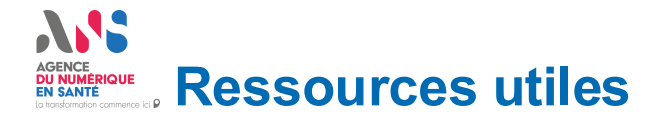

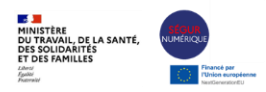

| Parcours de<br>Référencement                                                                                             | Pro Santé Connect                                                                                                    | DRIMBox                                                                                                    |
|----------------------------------------------------------------------------------------------------|----------------------------------------------------------------------------------------------------|----------------------------------------------------------------------------------------------------|
| <ul> <li><u>Guide pas à pas de référencement RIS</u></li> <li><u>Guide pas à pas de référencement DRIMbox</u></li> </ul> | <ul> <li>Page du Guichet Espace de confiance PSC</li> <li>Page dédiée à l'Espace de confiance Pro Santé Connect sur le Portail industriels</li> <li>L'équipe support PSC répond à vos questions tous les vendredis de 15 à 16h (hors ponts de mai) lors d'une réunion teams dédiée</li> <li>Guide utilisation EDC PSC</li> </ul> | <ul> <li>Spécifications DRIMbox :         <ul> <li>[DB0] Spécification DRIMbox</li> <li>[DBVIEWER]Spécification Visionneuse</li> </ul> </li> <li>[DB8] Guide déploiement simulateur PACS         <ul> <li>[DB2] Guide d'exploitation</li> <li>[DB10] Notice Interopérabilité Utilisateurs</li> <li>Guide pas à pas de référencement DRIMbox</li> </ul> </li> <li>https://industriels.esante.gouv.fr/segurnumerique-sante/vague-2/dispositif-drimbox-couloir-imagerie#40253</li> </ul> |
| Webinaire du jour : replay à venir                                                                                       | <u>Webinaire   Comment se raccorder</u><br><u>à Pro Santé Connect - 6 mars</u><br><u>2025</u>                                                                                                    | <u>Webinaire   Découvrez l'Espace de</u><br><u>Confiance DRIM-M - 22 avril 2025</u>                                                                                                    |

## Ressources à disposition sur l'Espace Authentifié

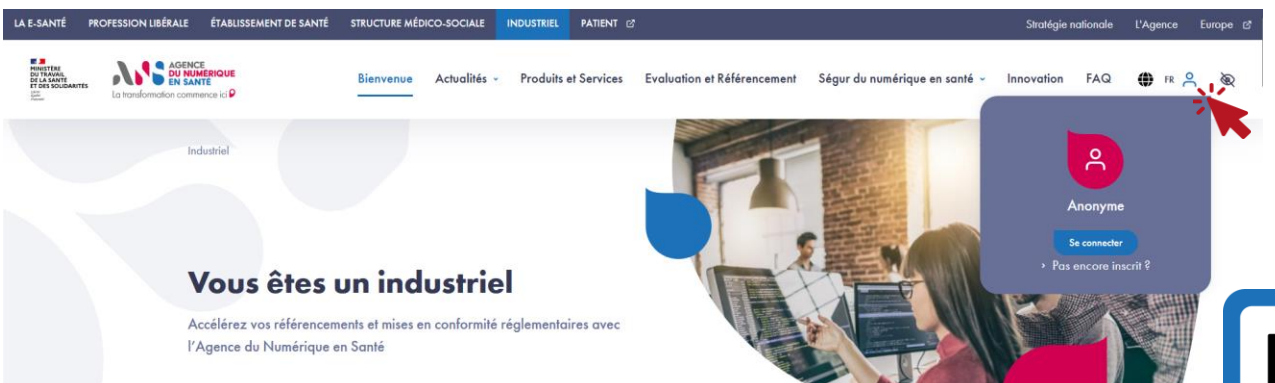

Pour découvrir l'Espace Authentifié et profiter des fonctionnalités clés, laissez vous guider à travers notre guide utilisateur interactif.

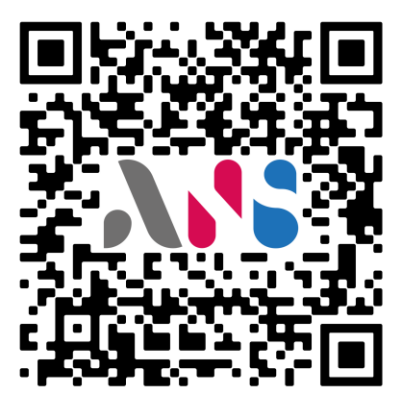

MINISTÈRE DU TRAVAIL, DE LA SANTÉ, DES SOLIDARITÉS

ET DES FAMILLES

Découvrez le guide !

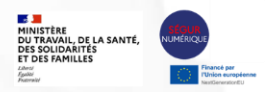

Merci d'avoir suivi ce webinaire !

Nous vous invitons à répondre à ce rapide questionnaire et nous laisser votre avis

Webinaire – Parcours coordonné Couloir Imagerie 15 mai 2025

https://sondage.esante.gouv.fr/index.php/796846?lang=fr

## AGENCE DU NUMÉRIQUE EN SANTÉ

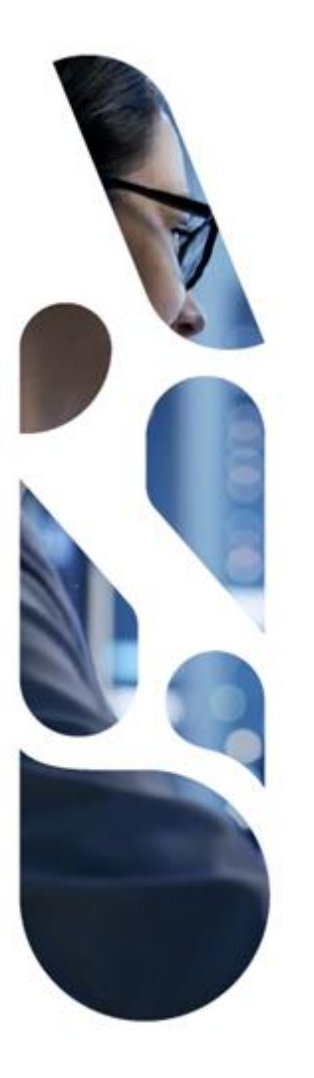

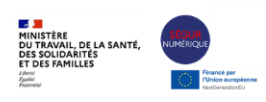

### esante.gouv.fr

Le portail pour accéder à l'ensemble des services et produits de l'agence du numérique en santé et s'informer sur l'actualité de la e-santé.

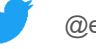

@esante\_gouv\_fr

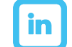

linkedin.com/company/agence-du-numerique-en-sante

## AGENCE DU NUMÉRIQUE EN SANTÉ

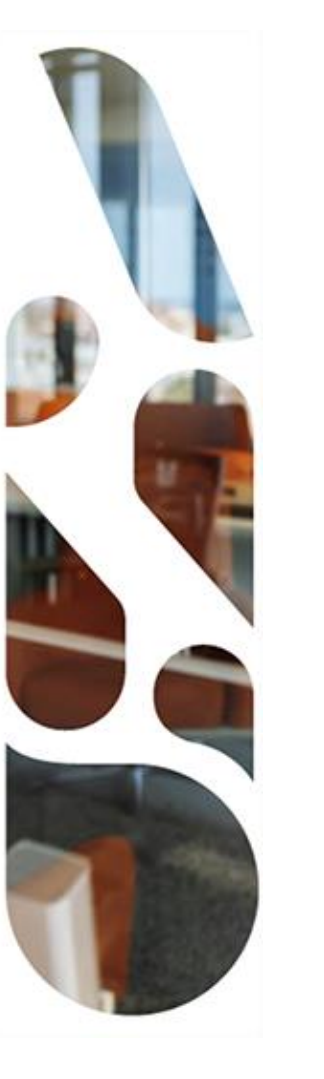

### Annexe

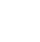

30

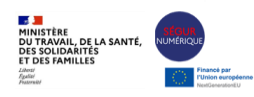

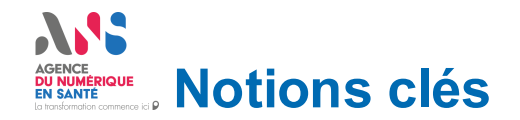

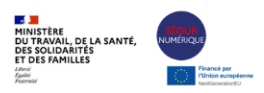

### Editeur

Toute personne physique ou morale, publique ou privée, ou tout groupement de personnes, doté ou non de la personnalité morale, qui édite la Solution logicielle, candidate au référencement par l'Agence du Numérique en Santé.

### **Distributeur**

Toute personne ou tout groupement de personnes, doté ou non de la personnalité morale, qui **distribue la Solution logicielle référencée**, c'est à dire qui la **commercialise** auprès de l'établissement ou du professionnel de santé et porte le contrat d'utilisation de la Solution logicielle avec le client final, mandaté par l'Editeur pour **déposer une demande de financement** auprès de l'opérateur de paiement.

**Groupement solidaire** Lorsque **plusieurs personnes morales distinctes sont parties prenantes à la même demande de référencement**, elles constituent un groupement représenté devant l'ANS par un Editeur Chef de file et sont solidairement responsables.

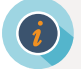

Seul l'Editeur ou le chef de file du groupement solidaire éditeur de solution est <u>concerné par le parcours de</u> <u>référencement Ségur.</u>

Source : DSR DSR DRIMbox SEGUR du Numérique en Santé Vague 2

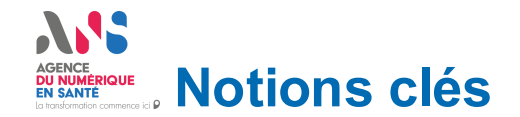

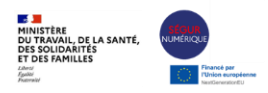

### **SOLUTION LOGICIELLE**

Composant principal (RIS ou DRIM) + Composant Proxy e-santé + Composants additionnels (éventuels)

- **Composant principal :** composant **applicatif central unique**, édité par le chef de file mandataire du groupement solidaire. *Pour illustration : RIS, DRIM, LPS...*
- Composant Proxy e-santé : composant technique sans interface utilisateur, destiné à sécuriser les échanges de données dans le cadre d'une connexion par API Pro Santé Connectée, et ayant vocation à être habilité au sein de l'Espace de confiance PSC, selon les modalités du référentiel Pro Santé Connect.
- **Composant additionnel :** composant applicatif édité par un membre du groupement solidaire ou un Editeur tiers, hors mandataire. On entend par Composants additionnels intégrés un ensemble de composants interagissant entre eux sans que l'utilisateur n'ait à faire d'opérations spécifiques.